# Security Onion Installation Guide

### Note:

This installation guide is for Security Onion installation that is not on the ISO image provided by Security Onion. In the example below, it is shown on a Kali box, but other Linux distributions work similarly. These steps must be taken to properly install an instance of Security Onion and performing them out of order may cause errors.

## Manager Node

Hardware Requirements: 4-8 CPU cores

16 GB RAM

200GB to 1TB of disk space

### Installation:

### Step 1.

A user should open a terminal on the machine and run the following command: "sudo apt –y install git curl ethtool". This command will update git, curl, and ethtool commands or verify that they are up to date.

(kali@ kali)-[~/Desktop] \$ sudo apt -y install git curl ethtool Reading package lists ... Done Building dependency tree ... Done Reading state information ... Done git is already the newest version (1:2.39.2-1.1). curl is already the newest version (7.88.1-9). ethtool is already the newest version (1:6.1-1). 0 upgraded, 0 newly installed, 0 to remove and 0 not upgraded. Step 2.

Next, a user should run the command "git clone –b 2.4/main <u>https://github.com/Security-Onion-</u> <u>Solutions/securityonion</u>". This command will copy the current GitHub repository for Security Onion onto the VM.

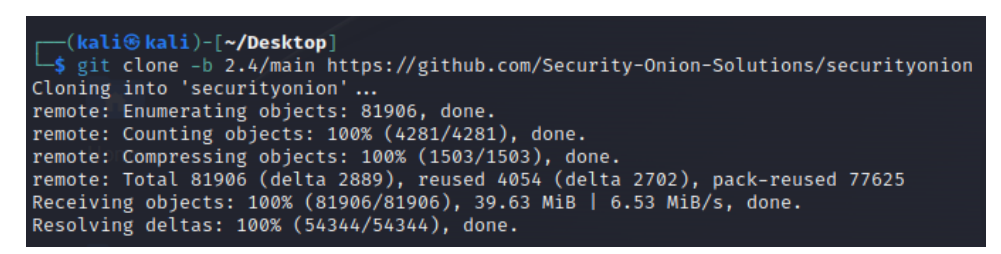

### Step 3.

Then, a user should run the command "cd securityonion". This will transer them into the directory where the downloaded files are stored.

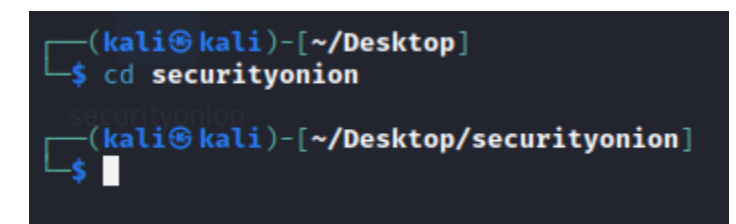

#### Step 4.

Finally, a user should run the command "sudo bash so-setup-network". This will start the configuration of a Security Onion instance.

## Configuration:

### Step 1.

A user will first see the screen below, they should use the arrow keys to navigate to <Yes> which will be highlighted in red when selected and hit enter.

| Welcome to Security Onion Setup!                                                                                                    |
|----------------------------------------------------------------------------------------------------|
| You can use Setup for several different use cases, from a small<br>standalone installation to a large distributed deployment for your<br>enterprise. You can learn more in the documentation at:<br>https://docs.securityonion.net/en/2.4                               |
| Setup uses keyboard navigation and you can use arrow keys to move<br>around. Certain screens may provide a list and ask you to select one o<br>more items from that list. You can use the Space bar to select items<br>and the Enter key to proceed to the next screen. |
| Would you like to continue?                                                                                                    |
|                                                                                                    |
| leter you development the more able                                                                                                    |

#### Step 2.

Next, a user will see this screen, they should navigate using the arrow keys to the installation that they would like to use, for this project it is **Distributed**, then hit enter.

| hat     | kind of inst                  | allation would you like to do?                                                                    |
|---------|-------------------------------|---------------------------------------------------------------------------------------------------|
| n<br>DS | nore informat<br>://docs.secu | <pre>ion, please see: rityonion.net/en/2.4/architecture.html</pre>                                |
|         | IMPORT<br>EVAL                | Import PCAP or log files<br>Evaluation mode (not for production)<br>Standalone production install |
|         | DISTRIBUTED                   | Distributed install submenu                                                                       |
|         | DESKTOP                       | Install Security Onion Desktop                                                                    |
|         |                               |                                                                                                   |
|         | <0                            | k> <cancel></cancel>                                                                              |
|         |                               |                                                                                                   |

### Step 3.

A user will then see two options, new deployment or existing deployment. Since this is the manager node that must come first, select **New Deployment**, and hit enter.

| New Deployment   | Create      | a new Security Onion deployment       |
|------------------|-------------|---------------------------------------|
| Existing Deploym | ent Join to | an existing Security Onion deployment |
|                  | <0k>        | <cancel></cancel>                     |

## Step 4.

Two options for manager nodes will come up, navigate to **Manager**, then hit enter.

| Choose a distributed manager type to start a new grid.                                                                 |
|----------------------------------------------------------------------------------------------------|
| See https://docs.securityonion.net/en/2.4/architecture.html for details.                                               |
| Note: MANAGER is the recommended option for most users. MANAGERSEARCH should only be used in very specific situations. |
| MANAGER New grid, requires separate search node(s)<br>MANAGERSEARCH New grid, separate search node(s) are optional     |
| ieter you <0k> one, the mor <cancel> are able to</cancel>                                                              |
|                                                                                                    |

Step 5.

The next section will ask about agreeing to the terms of Elastic License, **type AGREE** in the text box, then hit enter.

| Elastic Stack binaries and Security Onion components are only available<br>under the Elastic License version 2 (ELv2):<br>https://securityonion.net/license/<br>Do you agree to the terms of ELv2?<br>If so, type AGREE to accept ELv2 and continue. Otherwise, press Enter<br>to exit this program without making any changes. |                                                                   | Security Onior                                          | n Setup -                | 2.4.20              |             |        |
|----------------------------------------------------------------------------------------------------|-------------------------------------------------------------------|---------------------------------------------------------|--------------------------|---------------------|-------------|--------|
| Do you agree to the terms of ELv2?<br>If so, type AGREE to accept ELv2 and continue. Otherwise, press Enter<br>to exit this program without making any changes.                                                                                                    | Elastic Stack binar<br>under the Elastic L<br>https://securityoni | ies and Security<br>icense version 2<br>on.net/license/ | / Onion co<br>2 (ELv2):  | mponents ar         | e only ava: | ilable |
| If so, type AGREE to accept ELv2 and continue. Otherwise, press Enter to exit this program without making any changes.                                                                                                    | Do you agree to the                                               | terms of ELv2?                                          |                          |                     |             |        |
|                                                                                                    | If so, type AGREE t<br>to exit this progra                        | o accept ELv2 ar<br>m without making                    | nd continu<br>g any chan | e. Otherwis<br>ges. | e, press Ei | nter   |
| AGREE                                                                                                    | AGREE                                                             |                                                         |                          |                     |             |        |
|                                                                                                    |                                                                   |                                                         |                          |                     |             |        |
| <ok> <cancel></cancel></ok>                                                                                                    | <pre></pre>                                                       | 0k>                                                     |                          | <cancel></cancel>   |             |        |
| racer you become, the more you are able of                                                                                                    | Lever you o                                                       | ecome <sub>1</sub> u                                    | re mer                   | e you               | are an      |        |

### Step 6.

A box will come up asking what hostname should be set, this is by situation and up to the user.

| Enter the hostname (not FQDN) you | on Setup - 2.4.20<br>would like to set: |
|-----------------------------------|-----------------------------------------|
| <0k>                              | <cancel></cancel>                       |
|                                   |                                         |

### Step 7.

A box will come up asking for a short description, this is by situation and up to the user, but can be left blank.

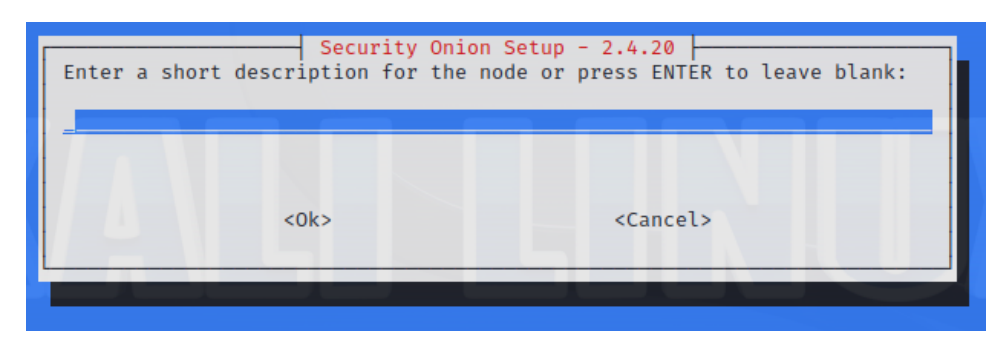

Step 8. It will ask about DNS and network connectivity, click **Yes**.

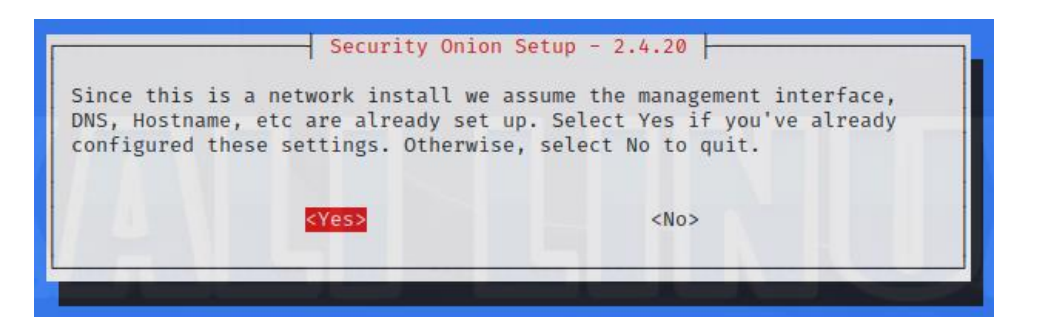

It will warn about DHCP and recommends static IP addresses.

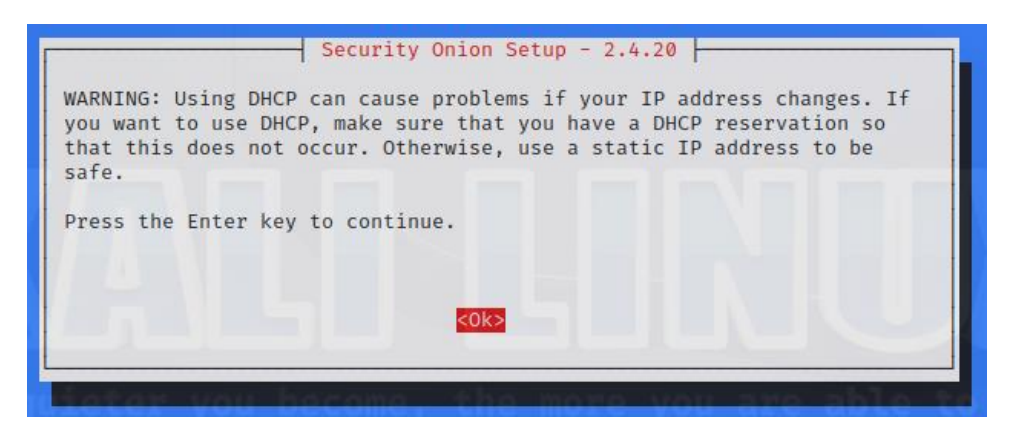

#### Step 9.

It will ask to select a NIC to use for management or a way to connect, select the best option.

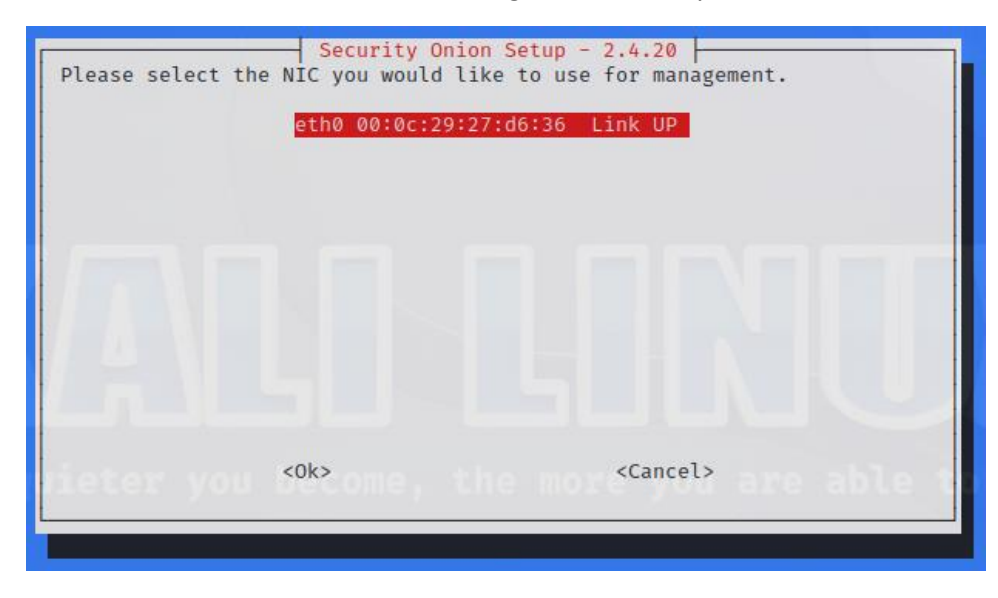

It also asks about direct vs proxy internet connection.

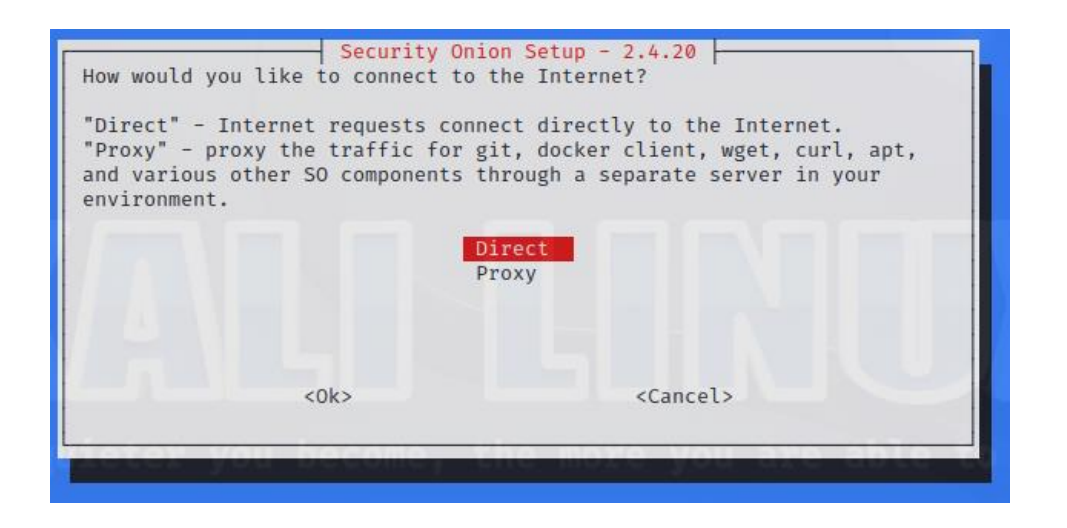

### Step 10.

It will ask about an email address to be used for Elasticsearch and Kibana.

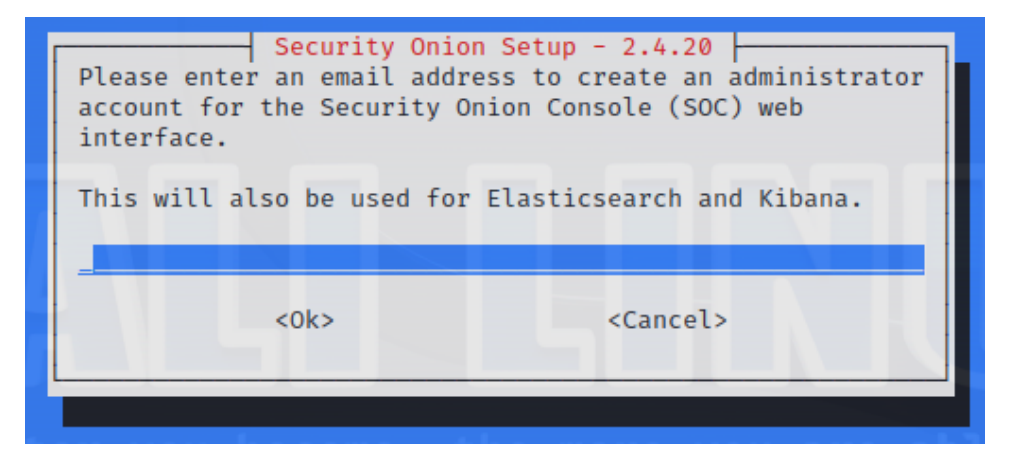

Step 11. It asks how the web interface should be accessed.

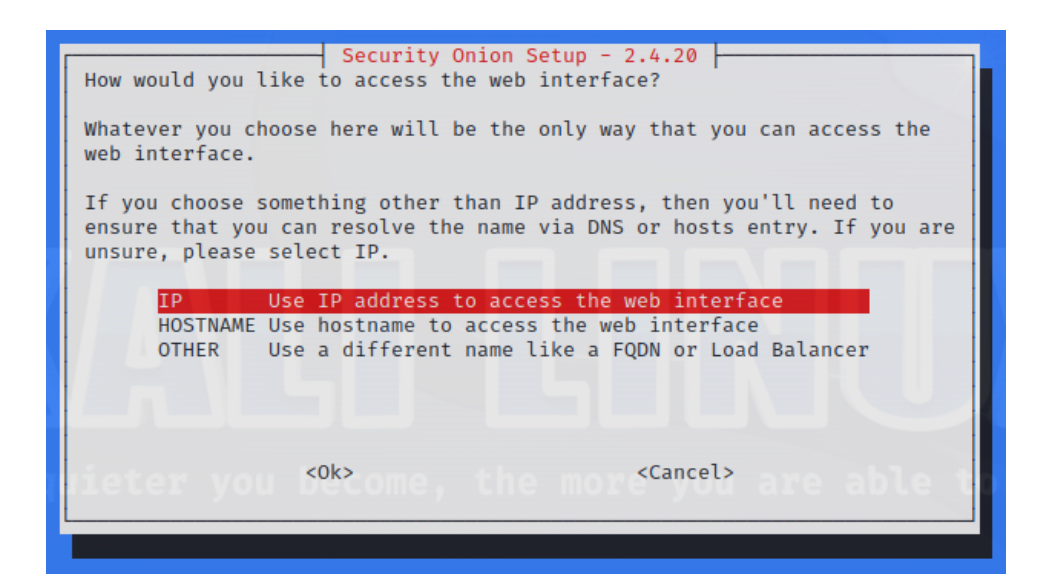

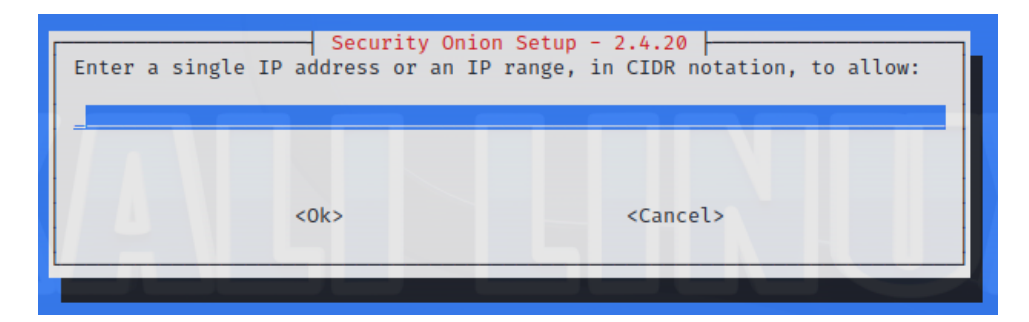

## Step 12. Example final output:

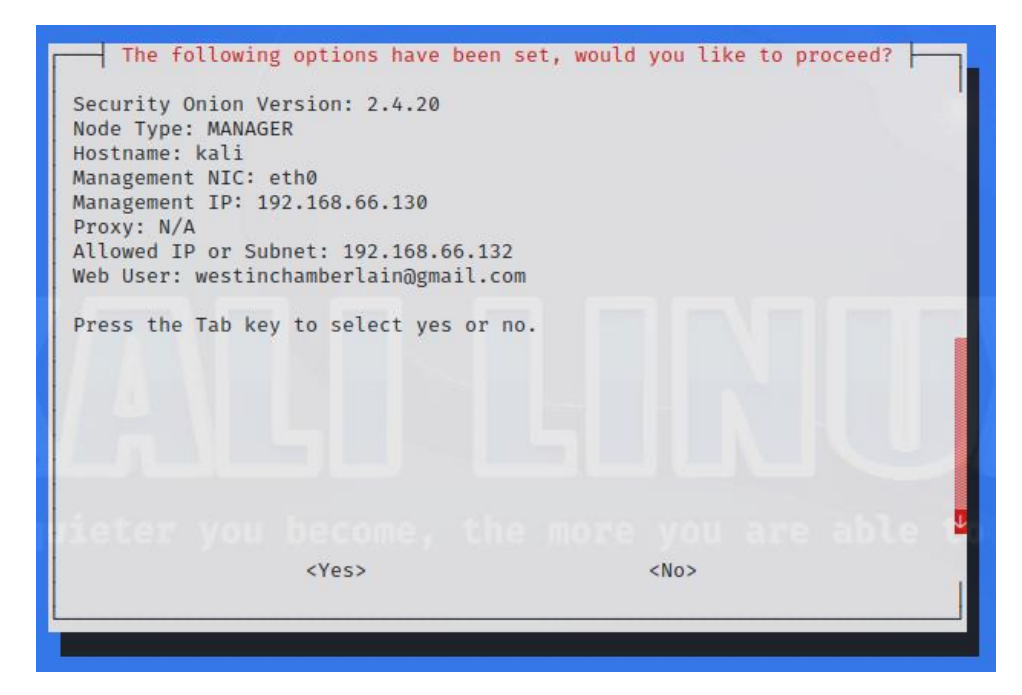

## Forward Node

Hardware Requirements: Very dependent on traffic captured.

#### Installation:

#### Step 1.

A user should open a terminal on the machine and run the following command: "sudo apt –y install git curl ethtool". This command will update git, curl, and ethtool commands or verify that they are up to date.

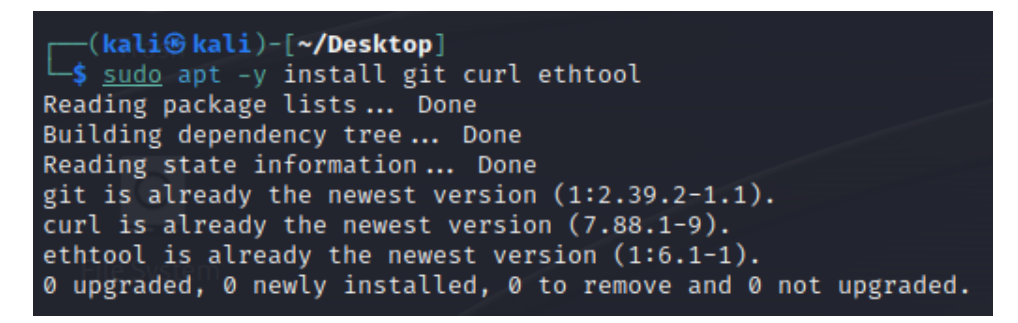

#### Step 2.

Next, a user should run the command "git clone –b 2.4/main <u>https://github.com/Security-Onion-</u> <u>Solutions/securityonion</u>". This command will copy the current GitHub repository for Security Onion onto the VM.

```
(kali@ kali)-[~/Desktop]
$ git clone -b 2.4/main https://github.com/Security-Onion-Solutions/securityonion
Cloning into 'securityonion' ...
remote: Enumerating objects: 81906, done.
remote: Counting objects: 100% (4281/4281), done.
remote: Compressing objects: 100% (1503/1503), done.
remote: Total 81906 (delta 2889), reused 4054 (delta 2702), pack-reused 77625
Receiving objects: 100% (54344/54344), done.
Resolving deltas: 100% (54344/54344), done.
```

#### Step 3.

Then, a user should run the command "cd securityonion". This will transer them into the directory where the downloaded files are stored.

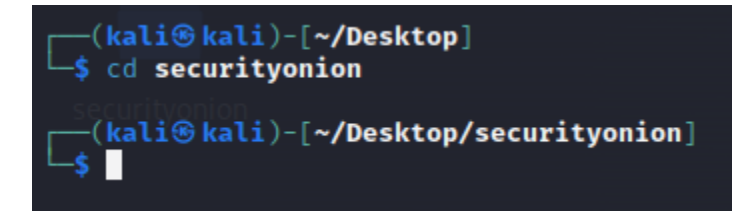

## Step 4.

Finally, a user should run the command "sudo bash so-setup-network". This will start the configuration of a Security Onion instance.

## Configuration:

### Step 1.

A user will first see the screen below, they should use the arrow keys to navigate to <Yes> which will be highlighted in red when selected and hit enter.

| Welcome to Sec                                                       | urity Onion Setup!                                                                                                    |
|----------------------------------------------------------------------|----------------------------------------------------------------------------------------------------|
| You can use Se<br>standalone ins<br>enterprise. Yo<br>https://docs.s | etup for several different use cases, from a small<br>stallation to a large distributed deployment for your<br>ou can learn more in the documentation at:<br>securityonion.net/en/2.4                            |
| Setup uses key<br>around. Certai<br>more items fro<br>and the Enter  | board navigation and you can use arrow keys to move<br>n screens may provide a list and ask you to select one or<br>m that list. You can use the Space bar to select items<br>key to proceed to the next screen. |
| Would you like                                                       | to continue?                                                                                                    |
|                                                                      |                                                                                                    |
|                                                                      | W KYes> the nore <no> are able</no>                                                                                                    |
|                                                                      |                                                                                                    |

### Step 2.

Next, a user will see this screen, they should navigate using the arrow keys to the installation that they would like to use, for this project it is **Distributed**, then hit enter.

| Vhat  | kind of inst                 | ecurity Onion Setup - 2.4.20<br>allation would you like to do?                                    |
|-------|------------------------------|---------------------------------------------------------------------------------------------------|
| https | s://docs.secu                | rityonion.net/en/2.4/architecture.html                                                            |
|       | IMPORT<br>EVAL<br>STANDALONE | Import PCAP or log files<br>Evaluation mode (not for production)<br>Standalone production install |
|       | DISTRIBUTED                  | ) Distributed install submenu                                                                     |
|       | DESKTOP                      | Install Security Onion Desktop                                                                    |
|       | <0                           | )k> <cancel></cancel>                                                                             |
|       |                              |                                                                                                   |

#### Step 3.

A user will then see two options, new deployment or existing deployment. Since this is the forward node, select **Existing Deployment**, and hit enter.

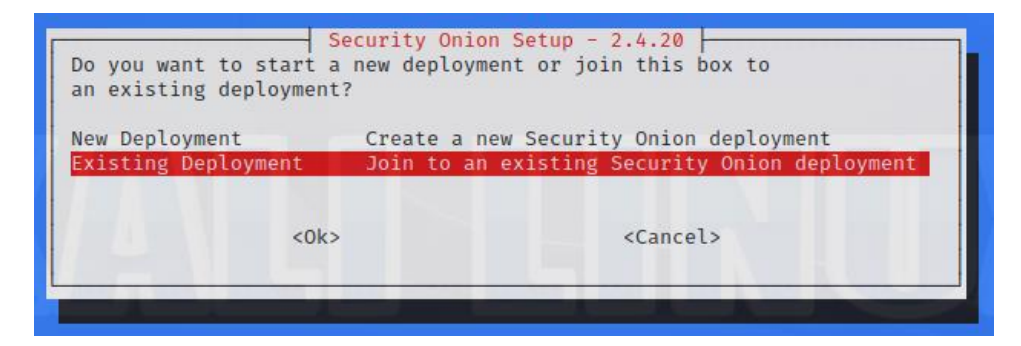

#### Step 4.

Select the type of distributed node being selected, in this case Sensor, and hit enter.

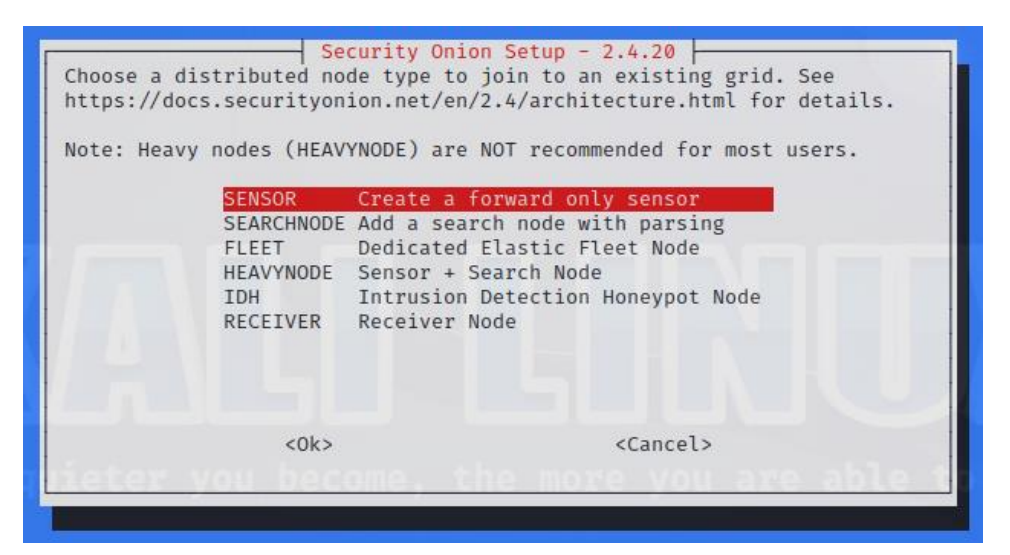

## Errors:

#### Manager Node:

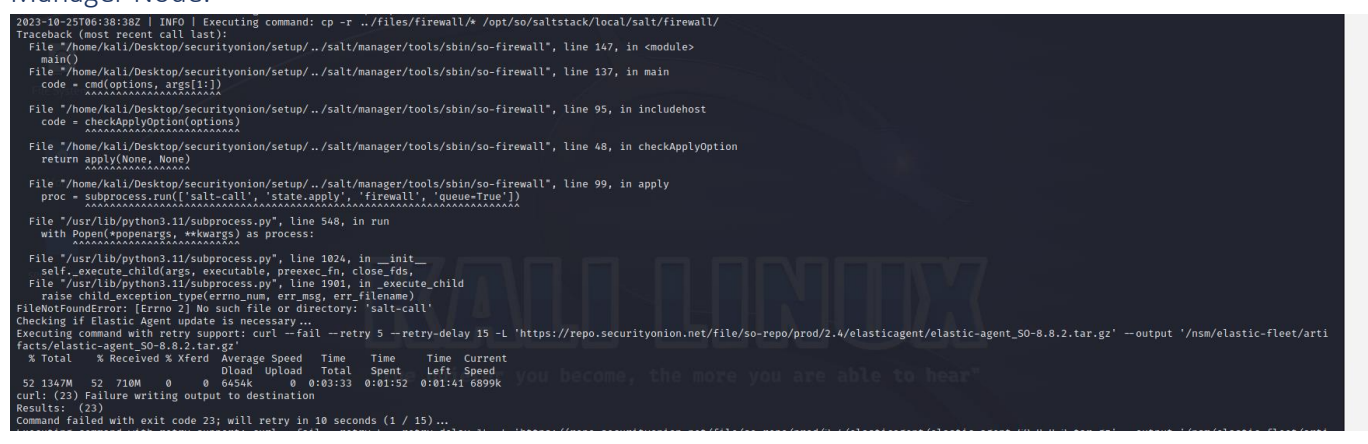

When trying to configure, it fails when trying to complete installation after configuration is complete.

### Forward Node:

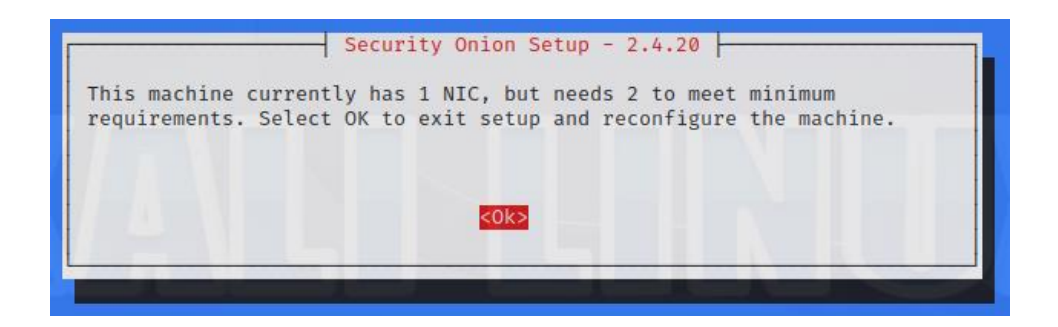

Documents: https://docs.securityonion.net/en/latest/installation.html

https://docs.securityonion.net/en/latest/configuration.html#configuration

https://docs.securityonion.net/en/latest/post-installation.html#post-installation

## Current Installation:

- Warning about only 164 GB of free space available instead of 200 GB
- Warning about possibly an unsupported OS
- Hostname ubuntu-vm
- isugridsiem@gmail.com icpslab@123

| The following opt<br>Security Onion Versio<br>Node Type: MANAGER<br>Hostname: ubuntu-vm<br>Management NIC: ens16<br>Management IP: 10.0.1<br>Proxy: N/A<br>Allowed IP or Subnet:<br>Web User: isugridsiem<br>Press the Tab key to | ions have been so<br>n: 2.4.20<br>0<br>.110<br>10.0.1.111<br>@gmail.com<br>select yes or no | et, would yo                                    | u like to | proceed? |  |
|----------------------------------------------------------------------------------------------------|---------------------------------------------------------------------------------------------|-------------------------------------------------|-----------|----------|--|
| <y< td=""><th>es&gt;</th><td><n< td=""><td>0&gt;</td><td></td><td></td></n<></td></y<>                                                                                                    | es>                                                                                         | <n< td=""><td>0&gt;</td><td></td><td></td></n<> | 0>        |          |  |

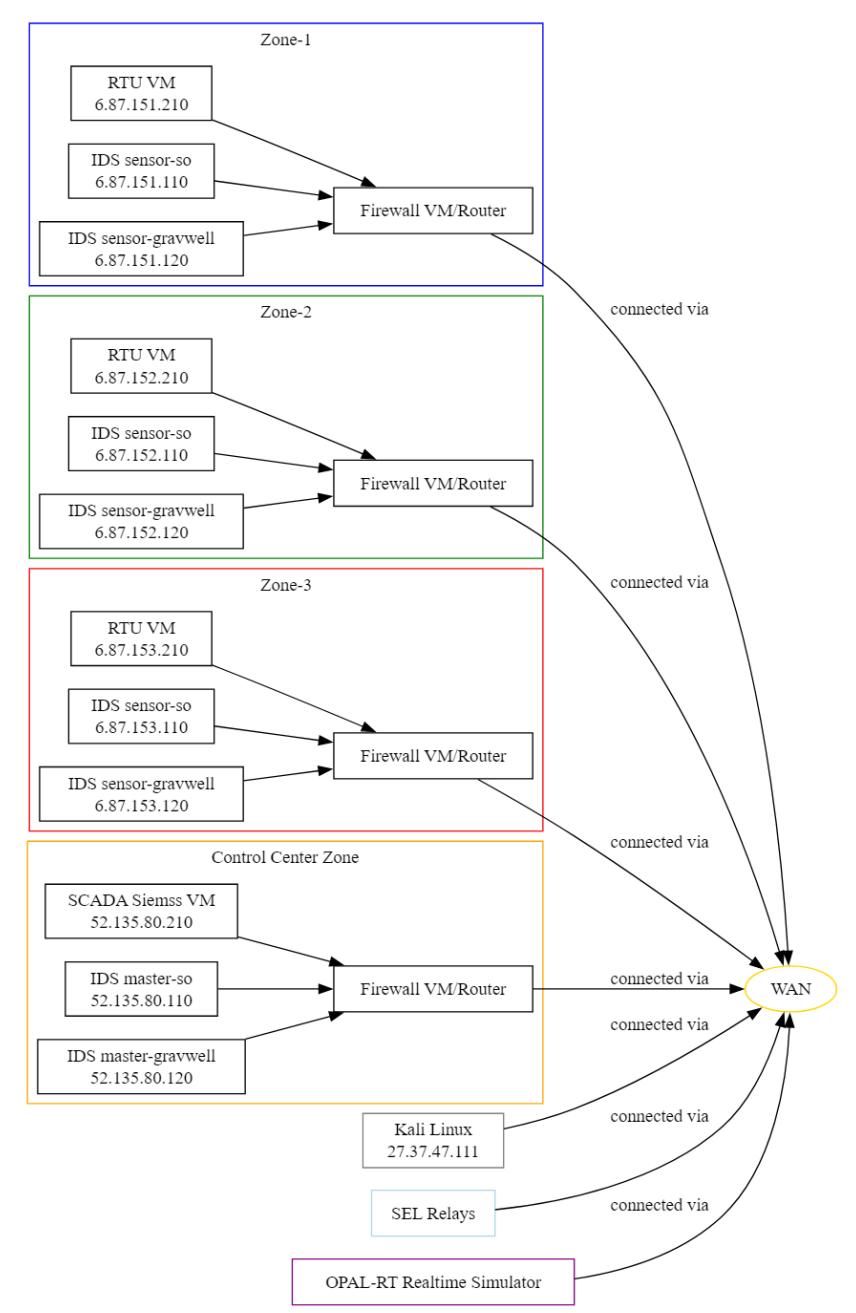

- Use the public IP for Manager node, also for sensor nodes
- Sensor1 6.87.151.110
- Sensor1 and Sensor3 ping eachother and then install manager node security onion, then ping again to see if security onion creates new firewall rules

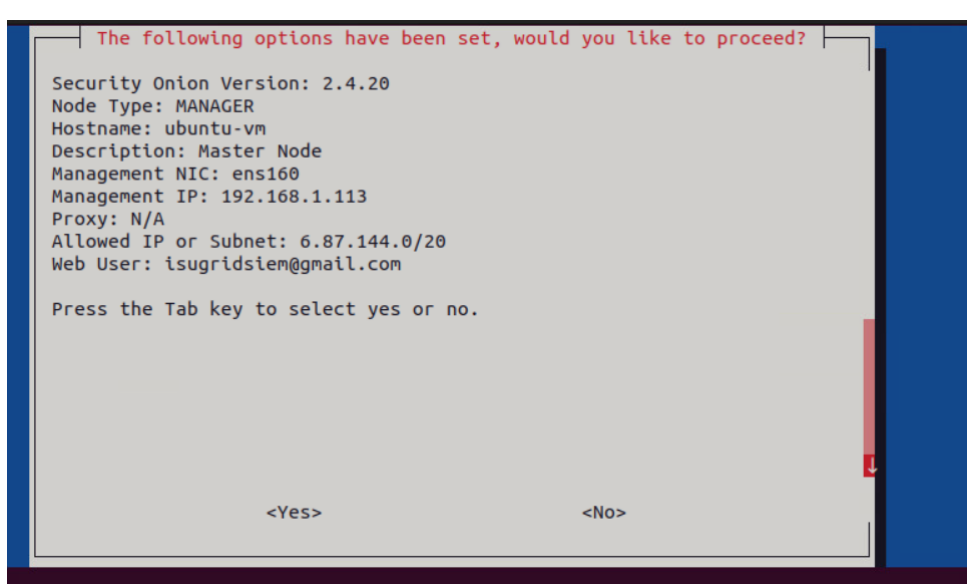

- Cannot set up manager node on sensor 3 vm; it fails unsure if this is because the manager node is set up on another machine.
- The pings work before installation and fail pings from other devices after, but can still ping them.
- Online it is declared to be the NIC or NAT not having another IP address or a networking issue.
- •

•